## 全國教育實習資訊平臺境外學校教育實習實習專區

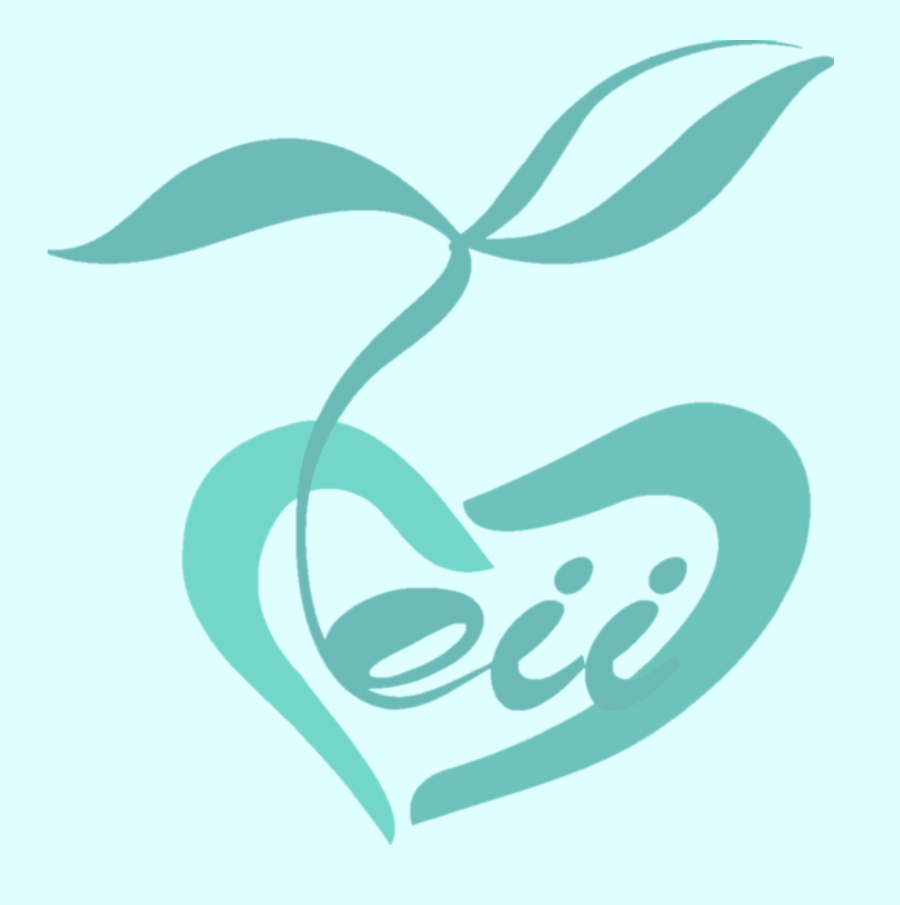

# 教育主管機關 操作手冊

### (111年11月版)

指導單位:教育部 承辦單位:國立彰化師範大學 聯絡電話:04-7232105#1155、1159 平臺網址:https://eii.ncue.edu.tw 問題諮詢:eii@cc2.ncue.edu.tw

#### 全國教育實習資訊平臺-境外學校教育實習專區

#### 教育主管機關操作手册

#### 目錄

| 壹、       | 境外實習機構申請(註1)與審核機制作業流程說明        | . 1 |
|----------|--------------------------------|-----|
| 貳、       | 系統流程介紹                         | .2  |
| 參、       | 主管機關註冊登入說明                     | .3  |
| 肆、       | 使用操作介绍                         | .4  |
| _        | 、承辨人員資料管理                      | .4  |
| <b>ニ</b> | 、填報日期設定(必要操作)                  | . 5 |
| Ξ        | 、特定學校修改                        | .6  |
| 四        | 、實習機構意願調查表 <mark>(必要操作)</mark> | .7  |
|          | 境外學校教育實習審核標準                   | . 8 |
|          |                                |     |

#### 壹、境外實習機構申請(註1)與審核機制作業流程說明

| 境外實習                                                | 可由建力审羽操棋                                                                                 | 審核                | 機構意                            | 審核及                              | 公告       | 供計                                      |
|-----------------------------------------------------|------------------------------------------------------------------------------------------|-------------------|--------------------------------|----------------------------------|----------|-----------------------------------------|
| 機構類別                                                | 了十明人員白悈柟                                                                                 | 機關                | 願調查                            | 公告                               | 期程       | 佣社                                      |
| 一、海外臺<br>灣學校                                        | <ol> <li>印尼泗水臺灣學校</li> <li>越南胡志明市臺灣學校</li> <li>馬來西亞吉隆坡臺灣學校</li> <li>印尼雅加達臺灣學校</li> </ol> | 教育部<br>國際司        |                                |                                  |          | 由各審核<br>機關針對<br>所屬學校                    |
| 二、教育案<br>備大區<br>學校                                  | <ol> <li>1.東莞台商子弟學校</li> <li>2.華東臺商子女學校</li> <li>3.上海台商子女學校</li> </ol>                   | 教育部<br>國際司        | 5月底<br>/每雨年<br>一次              | 6-8 月底<br>前                      | 2年       | 進行調<br>查,112-<br>113 年意<br>願<br>於 111 年 |
| <ul> <li>三、僑委會</li> <li>備查海</li> <li>外僑校</li> </ul> | 經僑委會統一調查後公告於<br>實習平臺之僑校<br>如:日本大阪中華學校等                                                   | 中華民<br>國僑務<br>委員會 |                                |                                  |          | 8 月調查<br>完畢。                            |
| 四、其他境<br>外學校                                        | 其他非屬前三項之機構皆屬之                                                                            | 教育部<br>師資司        | 欲出境<br>前半年<br>毎年 4-6<br>月(註 2) | 送件後2<br>個月內<br>為原則<br>7月底前<br>公告 | 2年       | 由各師資<br>培育之大<br>學報<br>請。                |
| 教育部補助師資培育之大學辦理國外教育見習教育實習及國際史懷哲計畫要點(重要期程參考)          |                                                                                          |                   |                                |                                  |          |                                         |
| 申請期程                                                | 審核                                                                                       | 計畫核定              |                                | 執行                               | <b> </b> |                                         |
| 每年約6至8月                                             | 收件截止日後2個月內                                                                               | 該 年 度<br>11 月底    | 該年度                            | 12月1日3                           | 至後年2,    | 月 28 日                                  |

註1:境外學校實習機構申請認定,機構需於「欲前往實習期間」屬全國教育實 習資訊平臺境外實習專區公告核可名單。

- 註 2:有意申請本部補助師資培育之大學辦理國外教育見習教育實習及國際史懷 哲計畫要點者,且欲前往實習之境外學校尚未公告於全國實習資訊平臺 境外專區者,請於實習平臺填列「機構基本資料表」後於每年度 4-6 月間 報部申請審核作業。
- ※本手冊將重點解說境外實習機構類別一~三項(海外臺灣學校、教育 部備案之大陸地區臺商學校、僑委會備查海外僑校)之線上填報及審 核操作說明。

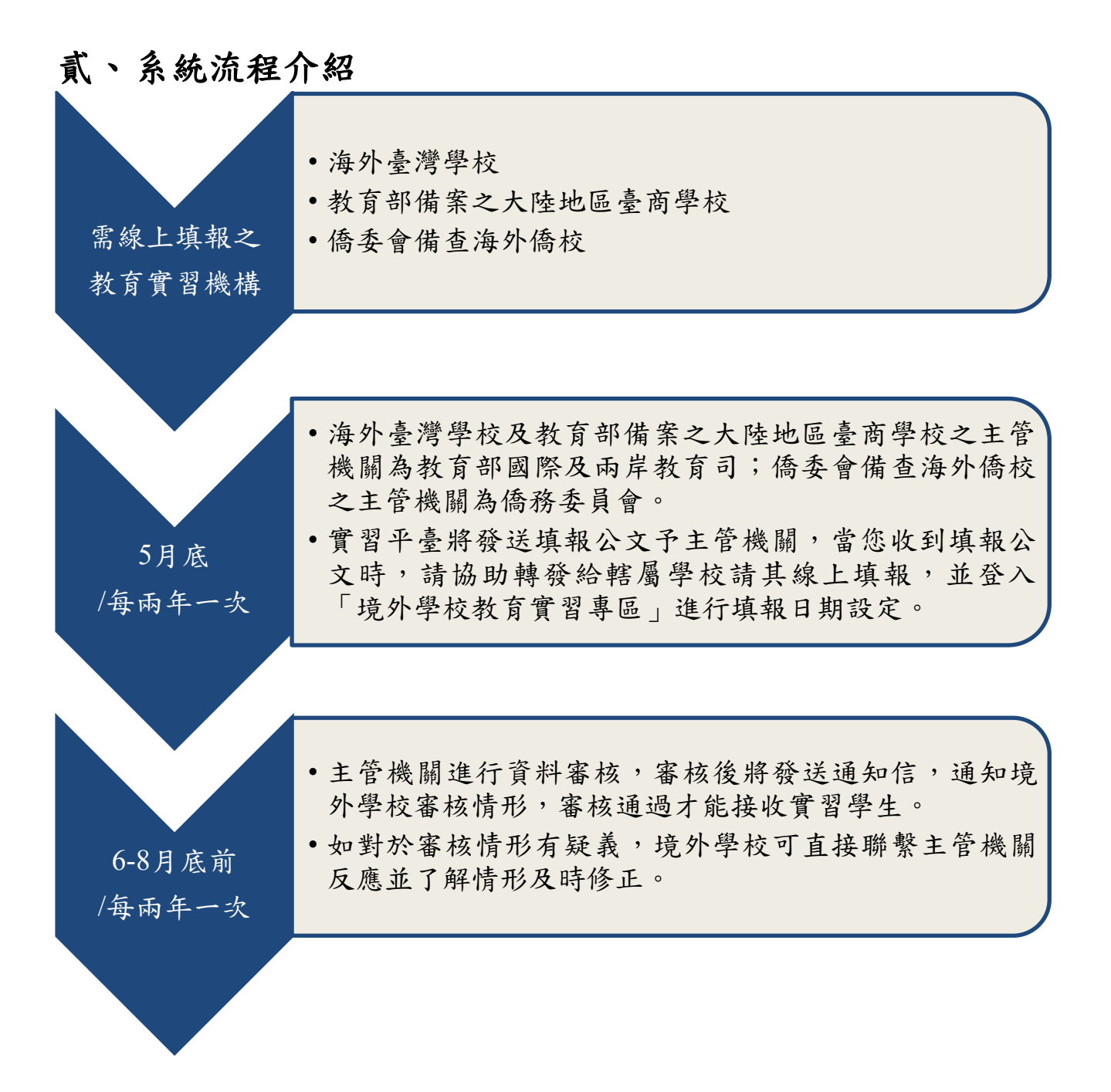

#### **參、主管機關註冊登入說明**

進入首頁,會出現使用者登入視窗,必須輸入使用者帳號、密碼及驗證碼,才能進入本專區。

|                                                      | 育實習資訊      | 平臺 Educationa                                     | I Internship Information |               |                          |
|------------------------------------------------------|------------|---------------------------------------------------|--------------------------|---------------|--------------------------|
| 学 境:                                                 | 輸入信<br>及驗言 | 吏用者帳<br>登碼後,                                      | 號、密碼<br>點選登入             |               |                          |
| 登入                                                   | 按鈕         | 進入系統                                              | 統。                       | 最新消息、<br>NEWS | 聯絡我們<br>CONTACT US       |
| 帳號 Login<br>密碼<br>殿設碼 】 X656<br>加入會員 本記帳號、密碼         | 臺          | 灣/台商/華                                            | 主文學校合格名單                 | 境外學校          | 合格名單                     |
| 選單列表 <ul> <li>查詢機構基本資料</li> <li>實習機構意願調查表</li> </ul> | • •        | 最新消息                                              |                          |               | ۰more                    |
| > 實習學生名額                                             | 發布日        | 期                                                 | 標題                       |               | 發布單位                     |
| > 教師職缺                                               |            | <b>字义 印川 非</b> 或 亚犬                               |                          |               |                          |
| > 檔業 ト 戦                                             | 國別         | 公告單位                                              |                          | 教             | 5階段別 報名截止日<br>0001/07/00 |
| 快速連結                                                 | 中國         | 果完台冏子弗學校<br>+++·································· | 果完台冏子弟學校110學年度第二次教師甄     | 選問草 小学部       | 2021/07/28               |
| 、入园地在南部次和正吉                                          | 中國         | 東莞台商子弟學校                                          | 東莞台商子弟學校109學年度教甄選        | 國中部,高中語       | 形 2020/12/02             |
| > 全國教育貫習資訊半量                                         | 中國         | 華東臺商子女學校                                          | 華東臺商子女學校109學年度教師甄選簡章     | 高中部           | 2020/08/14               |
|                                                      | 中國         | 華東臺商子女學校                                          | 華東臺商子女學校109學年度教師甄選簡章     | 國中部           | 2020/08/14               |
| 教育部全球資訊網                                             |            |                                                   |                          |               |                          |

| *、使用操作介紹   |                                 | 主管機關選單列表                                                                        |  |  |
|------------|---------------------------------|---------------------------------------------------------------------------------|--|--|
| 一、承辦人員資料管理 |                                 | ▶ 承辦人員資料管理                                                                      |  |  |
| F          |                                 | > 填報日期設定                                                                        |  |  |
| 承辦人員資料管理   |                                 | > 實習機構意願調查表                                                                     |  |  |
| 主管機關       | 教育部                             |                                                                                 |  |  |
| 審核學制       | 臺灣學校                            |                                                                                 |  |  |
| 承辦人員姓名     | 湯效蘭                             |                                                                                 |  |  |
| 單位         | 國際及兩岸教育司                        | 行                                                                               |  |  |
| 職稱         | 助理研究員                           |                                                                                 |  |  |
| 聯絡電話       | 02-77366705                     | <ul><li>(範例04-7232105、0912-345678)</li><li>(範例04-7232105、0912-345678)</li></ul> |  |  |
| 傳真電話       | 02-23976981                     |                                                                                 |  |  |
| E-mail     | middle@mail.moe.gov.tw          |                                                                                 |  |  |
| 說明         | 承辦人員如有異動,請<br>(04)721-1176, 聯絡電 | 下載承辦人員異動申請表,填寫後傳真<br>3話:04-7232105#1155、1159。                                   |  |  |
| 輸入您看到的字元   | 專區管:<br>於異動;                    | 理者收到資料後,將<br>完成後發信通知。                                                           |  |  |
| 儲存重設       |                                 |                                                                                 |  |  |
| 輸入舊密碼      |                                 |                                                                                 |  |  |
| 輸入新密碼      |                                 | (至少輸入6位元)                                                                       |  |  |
| 確認您的新密碼    |                                 |                                                                                 |  |  |
| 儲存重設       | 可直接<br>輸入驗<br>存」進行              | 輸入新舊密碼,再<br>證碼後,點選「儲<br>f密碼更換作業。                                                |  |  |

#### 二、填報日期設定(必要操作)

- ▶若您收到填報公文時,請協助轉發填報公文予轄屬 學校,並至此功能進行填報日期設定。
- ▶ 在設定填報日期時,主管機關可依負責之學校類別 分別設定填報日期。

| 填報日期設定                      |           |            |    |
|-----------------------------|-----------|------------|----|
| 第一次填報 第二次填報 特定學校修改<br>新增 刪除 |           |            |    |
| 序號□ 年度 日期,如無其他需求通常僅於        | 起始日期      | 截止日期       | 功能 |
| 1□ 112-113 教 「第一次填報」設定日期即可。 | 022/11/10 | 2022/11/30 | 修改 |

主管機關選單列表

> 承辦人員資料管理

> 實習機構意願調查表

▶ 填報日期設定

設定畫面

| V | 填報日期設定  |            |      |                                                                                    |   |  |  |  |
|---|---------|------------|------|------------------------------------------------------------------------------------|---|--|--|--|
|   | 第一次填報 第 | 第二次填報 特定學  | 圖校修改 |                                                                                    |   |  |  |  |
|   | 儲存 取消   |            |      |                                                                                    |   |  |  |  |
|   | 年度      | 112-113 🗸  |      |                                                                                    |   |  |  |  |
|   | 學制      | 臺灣學校 ✔     |      | 確認學年度、學制、起始日期及截止日                                                                  |   |  |  |  |
|   | *起始日期   | 2022/11/14 |      | <u>期</u> , 亚勾選 <u> 定 召 發 送 通 知 信 損 設 值</u><br>為 不 發 送 ), 若 勾 選 系 統 將 會 發 信 通 知 所 屬 |   |  |  |  |
|   | *截止日期   | 2022/11/14 |      | 境外學校上線填報資料(僅限有線上註冊                                                                 |   |  |  |  |
|   | 是否發送通知  |            |      | 之學校)。                                                                              | J |  |  |  |

如第一次填報日期已截止,但仍有學校未填報,則可設定第二次填報日期。 請注意起始日期不可早於或等於第一次填報之截止日期。

#### 三、特定學校修改

當填報日期已截止或已審核完畢,仍有境外學校想要進行補填報作業,請切換至「特定 學校修改」分頁,再以「新增」之方式開放給補填報之境外學校。

| 填報日期設定                    |                    |         |      |            |            |    |  |  |
|---------------------------|--------------------|---------|------|------------|------------|----|--|--|
| 第一次填報 第二次填報 <b>特定學校修改</b> |                    |         |      |            |            |    |  |  |
| 學年度 全部 ✔ 機構學制             | 學年度 全部 ✔ 機構學制 全部 ✔ |         |      |            |            |    |  |  |
| 機構代碼                      | 機構代碼               |         |      |            |            |    |  |  |
| 機構名稱                      | 機構名稱               |         |      |            |            |    |  |  |
| 起始日期 截止日期 直 查詢            |                    |         |      |            |            |    |  |  |
| 新增 刪除                     |                    |         |      |            |            |    |  |  |
| 序號 □ 學年度                  | 機構代碼               | 機構名稱    | 學制   | 起始日期       | 截止日期       | 功能 |  |  |
| 1 🗌 112-113學年度            | 901S03             | 吉隆坡臺灣學校 | 臺灣學校 | 2022/11/17 | 2022/11/17 | 修改 |  |  |

新增畫面

| 第一次填報     | 第二次填報 特定學        | 校修改       |        |        |  |
|-----------|------------------|-----------|--------|--------|--|
| 儲存 取消     |                  |           |        |        |  |
| 學年度       | 112-113 🗸        |           |        |        |  |
|           | 機構代碼:            |           |        |        |  |
| *欲開放/     | 機構名稱:            |           |        |        |  |
| 關閉修改之機構   | 名稱               |           |        |        |  |
|           | 選擇機構             | < → 請確認欲  | 開放填報之「 | 學年度」,並 |  |
| *起始日期     | 2 11/14          |           | 择機構」確  | 認欲開放之機 |  |
| *截止日期     | 2 11/14          | 博,注息)     | 用瓜之起始及 | 截止日期。  |  |
| 步驟一:請先選擇  | 「學校類別」           |           | 關閉視窗   |        |  |
| 臺灣學校 🗸    |                  |           |        |        |  |
| 步驟二:請輸入「桃 | 幾構名稱」或「機構代碼.<br> | 1         |        |        |  |
|           |                  |           |        |        |  |
| 機構名稱      |                  | 11 一 請以關鍵 | 子搜导欲闸放 | 、之学校。  |  |
| 機構代碼      | 實習學制             | 機構名稱      |        |        |  |
| 901S01    | 臺灣學校             | 雅加達臺灣學校   | 選取     |        |  |
| 901S02    | 臺灣學校             | 泗水臺灣學校    | 選取     |        |  |

#### 四、實習機構意願調查表(必要操作)

※請確實督促所屬之境外學校進行填報作業,以利提供合 適之教育實習機構資料供查詢,讓學生及家長皆能安心 前往實習。 主管機關選單列表

- ▶ 承辦人員資料管理
- > 填報日期設定
- > 實習機構意願調查表

#### 審核操作說明:

----

- 1. 可利用「學年度」、「審核情形」選項及機構名稱關鍵字進行查詢。
- 2. 「審核情形」可將完全「未審核」之資料搜尋出來,以利審核作業。
- 如同一所學校有填報「分校/班」資料(分校/班會呈現藍色字體),請先行審核無分校/班之 資料,再審核分校/班(呈現藍色字體之資料),其餘依照自己審核進度進行審核即可。

| 實習機構意願調查表 |    |         |                 |                 |      |                                  |       |    |
|-----------|----|---------|-----------------|-----------------|------|----------------------------------|-------|----|
| 是否著       | 審核 | : 未審核 🗸 | • 學年度:[         | 112-113 🗸 機構名稱: |      | 查詢                               | 審核結果通 | 知  |
| 序號        |    | 學年度     | 學制              | 機構名稱            | 旅遊警示 | 審核結果                             | 審核時間  | 功能 |
| 1         |    | 112-113 | 國小<br>國中<br>高中  | 雅加達臺灣學校         |      | 幼兒園:<br>國小:<br>國中:<br>高中:<br>高職: | 審核中   | 修改 |
| 2         |    | 112-113 | 幼兒園<br>國小<br>國中 | 泗水臺灣學校          |      | 幼兒園:<br>國小:<br>國中:<br>高中:<br>高職: | 審核中   | 修改 |

#### 境外學校教育實習審核標準

| 境外專區審核項目                                                                                                    | 說明                                                                                                    |
|----------------------------------------------------------------------------------------------------|----------------------------------------------------------------------------------------------------|
| 1. 合法立案且為全日制學校                                                                                                    | 因境外學制不一,為使實習學生能有完整實習時段,故<br>限定於 <b>已立案且為全日制學校</b> 實習。若是,審核為「符<br>合」,反之,核判為「不符合」。                                                                                   |
| 2. 普通(特教)班班級數(班)                                                                                                    | 學校班級概況若有 <b>可供教育實習之班級</b> ,審核為「符<br>合」,反之,核判為「不符合」。                                                                                                    |
| 3. 合格教師數                                                                                                    | 提供學校合格教師概況,持有中華民國,當地國籍或其<br>他外國籍之合格教師證師資人數,不含替代役。                                                                                                    |
| <ol> <li>4. 具有三年以上教學年資之編制<br/>內專任教師可擔任實習輔導教<br/>師數</li> </ol>                                                       | 實習辦法第十二條,實習輔導教師應為具有三年以上教<br>學年資之編制內專任教師;若符合條件之教師,審核為<br>「符合」,反之,核判為「不符合」。                                                                                          |
| 5. 行政組織健全設備齊備足供教<br>育實習                                                                                             | 若所填行政組織健全設備齊備足供教育實習為「是」,<br>審核為「符合」。若為「否」,核判為「不符合」。                                                                                                    |
| <ul> <li>6. 辦學績效良好,如:</li> <li>(1) 最近三年學校有無違規事件遭限期改善</li> <li>(2) 最近三年通過評鑑、考核情形。</li> <li>(3) 最近五年之績優表現。</li> </ul> | 共三項參考事由,由學校說明或提供相關證明供主管機<br>關參考,若為「是」,審核為「符合」,若為「否」,<br>核判為「不符合」。若部份符合,核判為「可考量」。<br>若部分符合,核判為「可考量」。                                                                |
| 7.外交部領事事務局警戒標示<br>(紅色、橙色及黃色)                                                                                        | <ol> <li>考量警戒屬變動性質,若為「紅、橙、黃」警戒區,<br/>審核為「可考量」,請師資培育之大學於出境前一個<br/>月再行確認。若為「灰」或未被列入者,審核為「符<br/>合」。</li> <li>可至外交部領事事務局全球資訊網國外旅遊警示分級<br/>表點選所屬國家提供完整版警示說明。</li> </ol> |
| <ol> <li>不宜地處偏僻、附近無醫療設施。</li> </ol>                                                                                 | <ol> <li>1. 地處偏遠項目由各境外機構或師資培育之大學於申請<br/>審核時提供,例如基本設施及醫療之距離、規模及便<br/>利性等供參考。</li> <li>2. 若屬偏僻無醫療設施者,審核為「可考量」;若否,<br/>則審核為「符合」。</li> </ol>                           |
| 9. 簽證資訊                                                                                                    | 實習生前往實習應配合之簽證規定及類型由境外機構向<br>當地國簽證單位確認後提供,審核主管機關需覆核該欄<br>位是否填覆完整資訊。                                                                                                 |

審核畫面(無意願)

| 實習機構意願調查表<br>新友 取消 |            |                                                                                     |  |  |
|--------------------|------------|-------------------------------------------------------------------------------------|--|--|
| 學年度                |            | 112-113 🗸                                                                           |  |  |
| 是否有意願成為教育實習        | <b>習機構</b> | 無 ✔<br>無意願理由 無老師可以帶實習生                                                              |  |  |
| 學校中文名稱             |            | 泗水臺灣學校                                                                              |  |  |
| 學校英文名稱             |            | Surabaya Taipei International School                                                |  |  |
| 旅遊警示               |            |                                                                                     |  |  |
| 審核                 | 普通班        | 幼兒園:<br>國小:<br>國中:<br>〇<br>〇<br>〇<br>〇<br>〇<br>〇<br>〇<br>〇<br>〇<br>〇<br>〇<br>〇<br>〇 |  |  |
|                    | 可考量不符      | 要件理由                                                                                |  |  |
| 暫存 取消              |            |                                                                                     |  |  |

當境外學校填報之資料為「無意願」,且有敘明理由時,請直接審核為「無意願」即可, 無須填寫理由。 審核畫面(有意願)

#### ▶ 請依照境外學校所填資料,對照審核標準進行審核。

| 學年度       112-113 ~         是否有意願成為教育實習機構       有 ~         是否為合法立案且為全日制學校       是 ~         學校中文名稱       雅加達臺灣學校         學校英文名稱       Jakarta Taipei School         校(園)長       林小乖         「如兄園普通:3 ~       幼兒園普通:3 ~         幼兒園首他:0 ~       班級名稱:         國小普通:3 ~       四小普通:3 ~         國小生通:0 ~       班級名稱:                                                                                                    | 暫存 取消                                              |                                                                                                    |
|----------------------------------------------------------------------------------------------------|----------------------------------------------------|----------------------------------------------------------------------------------------------------|
| 是否有意願成為教育實習機構       有 ~         是否為合法立案且為全日制學校       是 ~         學校中文名稱       雅加達臺灣學校         學校英文名稱       Jakarta Taipei School         校(圖)長       林小乖         UDB 首通:3 ~       知知道 「」         幼兒園首通:3 ~       知知道 「」         如月園首通:3 ~       知知道 「」         四小普通:3 ~       班級名稱:         國小普通:3 ~       班級名稱:                                                                                                    | 學年度                                                | 112-113 🗸                                                                                                    |
| 是 本         學校中文名稱       雅加達臺灣學校         學校英文名稱       Jakarta Taipei School         校(團)長       林小乖          幼兒園普通:3 ×         幼兒園首通:3 ×       幼兒園貫他:0 × 班級名稱:          國小普通:3 ×          國小普通:0 × 班級名稱:                                                                                                    | 是否有意願成為教育實習機構                                      | 有 ~                                                                                                    |
| 學校中文名稱       雅加達臺灣學校         學校英文名稱       Jakarta Taipei School         校(園)長       林小乖         (切兒園普通:3 ~       幼兒園普通:3 ~         幼兒園首他:0 ~       班級名稱:         國小普通:3 ~                                                                                                    | 是否為合法立案且為全日制學校                                     | 是 ~                                                                                                    |
| 學校英文名稱       Jakarta Taipei School         校(園)長       林小乖         幼兒園普通:3 >       幼兒園普通:3 >         幼兒園首他:0 > 班級名稱:       國小普通:3 >         國小普通:0 > 班級名稱:       國小主他:0 > 班級名稱:                                                                                                    | 學校中文名稱                                             | 雅加達臺灣學校                                                                                                    |
| 校(園)長       林小乖         幼兒園普通:3        幼兒園首他:0          幼兒園其他:0        班級名稱:         國小普通:3           國小主他:0        班級名稱:                                                                                                    | 學校英文名稱                                             | Jakarta Taipei School                                                                                                    |
| 幼兒園普通:3 ∨         幼兒園其他:0 ∨       班級名稱:         國小普通:3 ∨         國小其他:0 ∨       班級名稱:                                                                                                    | 校(園)長                                              | 林小乖                                                                                                    |
| •普通(特教)班班級數(班)       圖中普通:3 ∨<br>圖中其他:0 ∨<br>班級名稱:<br>□         · 當發現填報之教育實習機構資料<br>有誤植時,您可直接連繫本專區<br>管理者即時修正資料。       班級名稱:<br>□         · "台格教師數       · 二<br>· 二         · 合格教師數       ○ ✓<br>萬中普通:中華民國:2 ✓<br>□       二<br>· 二<br>· 二         · 合格教師數       ○ ✓<br>· 二<br>· 二         · 合格教師數       ○ ✓<br>· 二<br>· 二         · 合格教師數       ○ ✓<br>· 二<br>· 二         · 合格教師數       ○ ✓<br>· 二<br>· 二         · 合格教師數       ○ ✓<br>· 二<br>· 二         · 合格教師數       ○ ✓<br>· 二<br>· 二         · · · · · · · · · · · · · · · · · · · | *普通(特教)班班級數(班) 當發現填報之教育實<br>有誤植時,您可直接<br>管理者即時修正資料 | 幼兒園普通:3 ∨         幼兒園其他:0 ∨       班級名稱:         國小普通:3 ∨         國中普通:3 ∨         國中普通:3 ∨         國中普通:3 ∨         國中華通:0 ∨         吉中首通:0 ∨         高中首通:0 ∨         西中普通:0 ∨         班級名稱:         四中普通:0 ∨         西中普通:0 ∨         班級名稱:         班級名稱:         四中普通:0 ∨         班級名稱:         四中普通:0 ∨         西小普通:中華民國:2 ∨       當地國籍:3 ∨         國中普通:中華民國:2 ∨       當地國籍:5 ∨       其他國籍:         0 ∨       富地國籍:0 ∨       其他國籍:         0 ∨       富地國籍:0 ∨       其他國籍:         0 ∨       富地國籍:0 ∨       其他國籍:         0 ∨       富地國籍:0 ∨       其他國籍:         0 ∨       富地國籍:0 ∨       其他國籍:         0 ∨       富地國籍:0 ∨       其他國籍: |

|                       | 選擇類科按此查看                                                                                        |  |  |  |
|-----------------------|-------------------------------------------------------------------------------------------------|--|--|--|
|                       | 1. 大陸地區學校,請填列持有中華民國合格教師證書之教師,且具有教學3                                                             |  |  |  |
|                       | 年以上經驗,有意願擔任實習輔導教師數;東南地區學校,請填列 持有中                                                               |  |  |  |
| *日去一左\\ 」 約88 左边 马姆州王 | 華民國或當地國合格教師證書之教師,且具有教學3年以上經驗,有意願                                                                |  |  |  |
| "只有二年以上教学年貢之編制内       | 擔任實習輔導教師數;以上均不開放陸籍師資。                                                                           |  |  |  |
| 專仕教師可擴仕實甾輔辱教師数        | 2. 填報具有三年以上教學年資之編制內專任教師可擔任實習輔導教師數,請                                                             |  |  |  |
|                       | 以不超過合格教師數欄位之專任教師數。                                                                              |  |  |  |
|                       | 3. 填報具有三年以上教學年資之編制內專任教師可擔任實習輔導教師數之高                                                             |  |  |  |
|                       | 中及高職各學科教師數,其中不開放輔導科教師。                                                                          |  |  |  |
| *行政組織健全設備齊備足供教育實習     | 足夠 🗸                                                                                            |  |  |  |
|                       |                                                                                                 |  |  |  |
|                       | <ol> <li>1. 大陸地區學校,請填列持有中華民國合格教師</li> <li>              許書之教師,目具有教學3年以上經驗,有意願擔      </li> </ol> |  |  |  |
| *                     | 任實習輔導教師數;東南地區學校,請填列 持有                                                                          |  |  |  |
| 請說明最近三年學校有無違規事件遭限期改善  | 中華氏國以當地國台格教師證書之教師,且具有教<br><u>約35年以上</u> (27月4年)                                                 |  |  |  |
|                       | 選擇檔案 天選擇任何檔案                                                                                    |  |  |  |
|                       | 請填寫說明,限1000字,另可提供相關證明又任。<br>                                                                    |  |  |  |
|                       | 大陸地區學校,請填列持有中華民國合格教師證書 ▲                                                                        |  |  |  |
|                       | 之教師,且與角教學3年以上經驗,角息願循任員<br>習輔導教師數;東南地區學校,請填列 持有中華 _                                              |  |  |  |
| *請說明最近三年通過評鑑、考核情形     | 民國或當地國合格教師證書之教師,且具有教學3                                                                          |  |  |  |
|                       | 選擇檔案 未選擇任何檔案                                                                                    |  |  |  |
| 請依照境外學校所填資料,          | J填寫說明,限1000字,另可提供相關證明文件。                                                                        |  |  |  |
| 對照審核標準進行審核。           | 大陸地區學校,請填列持有中華民國合格教師證書 🔺                                                                        |  |  |  |
|                       | 之教師,且具有教學3年以上經驗,有意願擔任實                                                                          |  |  |  |
| *請說明最近五年之績優表現         | 首輛導致師數;東南地區学校,調填列 行方中華<br>民國或當地國合格教師證書之教師,且具有教學3                                                |  |  |  |
|                       | <u>年111日初時</u> 左至簡冊仁宪羽瑞道新師典,111日5 《<br>選擇檔案 未選擇任何檔案                                             |  |  |  |
|                       | 請填寫說明,限1000字,另可提供相關證明文件。                                                                        |  |  |  |
|                       | 大陸地區學校,請填列持有中華民國合格教師諮書 ▲                                                                        |  |  |  |
|                       | 之教師,且具有教學3年以上經驗,有意願擔任實                                                                          |  |  |  |
| *請說明附近基本設施之距離、規模及便利性  | 習輔導教師數;東南地區學校,請填列 持有中華<br>民國或當地國合格教師諮書之教師,日昌有教學3                                                |  |  |  |
|                       |                                                                                                 |  |  |  |
|                       | 調視為就明,RKIUUU子,例如罗仃S分理민王餐廳、単始寺。                                                                  |  |  |  |
|                       | 大陸地區學校,請填列持有中華民國合格教師證書                                                                          |  |  |  |
| *請說明附近醫療之距離、規模及便利性    | 習輔導教師數;東南地區學校,請填列 持有中華                                                                          |  |  |  |
|                       | 民國或當地國合格教師證書之教師,且具有教學3                                                                          |  |  |  |
|                       | 請填寫說明,限1000字,例如車程10分鐘可至診所、大型醫院等。                                                                |  |  |  |

| • JERRAN       JERRAN       JERRAN <th></th> <th></th> <th></th> |             |           |                                                                                                    |
|----------------------------------------------------------------------------------------------------|-------------|-----------|----------------------------------------------------------------------------------------------------|
| •諸説明相關簽證規定       大陸地區學校,請填列持有中華民國合格教師證書<br>之教師,且具有教學3年以上經驗,有意願擔任實<br>習辦導教的部證書之教師,現員有物學3。<br>(1) (2) (2) (2) (2) (2) (2) (2) (2) (2) (2                                                                                                    | *可容納實習學生人數  |           | 選擇類科 按此查看<br>依據師資培育之大學及教育實習機構辦理教育實習辦法第十二條:實習輔<br>導教師,應為具有三年以上教學年資之編制內專任教師,每人每學期以輔<br>導實習學生一人為限。但教育實習之學科、領域、群科為稀有類科或教育<br>實習機構位於偏遠地區、偏鄉地區及境外者,其輔導實習學生人數,不在<br>此限。 |
| ・請說明實習學生可申請之簽證類型        大陸地區學校,請填列持有中華民國合格教師諮書<br>之教師,且具有教學3年以上經驗,有意願擔任實<br>習補導教師數;東南地區學校,請填列 持有中華<br>民國或當地國合格教師諮書之教師,且具有教學3。<br>R1000字。          學校特色                                                                                                    | *請說明相關簽證規定  |           | 大陸地區學校,請填列持有中華民國合格教師證書<br>之教師,且具有教學3年以上經驗,有意願擔任實<br>習輔導教師數;東南地區學校,請填列 持有中華<br>民國或當地國合格教師證書之教師,且具有教學3<br>在NIL (2019年) 在辛商時代[第2]] ## 第455年9, NILL5                 |
| 學校特白       ////////////////////////////////////                                                                                                    | *請說明實習學生可申詞 | 青之簽證類型    | 大陸地區學校,請填列持有中華民國合格教師證書<br>之教師,且具有教學3年以上經驗,有意願擔任實<br>習輔導教師數;東南地區學校,請填列 持有中華<br>民國或當地國合格教師證書之教師,且具有教學3<br>在主席時代(東羽維道教師要),以上方<br>限1000字。                            |
| 旅遊警示     幼兒園:       審核     普通班       普通班     回中:       ○       高中:     ○       高職:     ○       可考量不符要件理由                                                                                                    | 學校特色        |           | 1.                                                                                                    |
| 審核       幼兒園:       、         留小:       、、       、         回小:       、       、         高中:       、       、         高市:       、       、         可考量不符要件理由       」       」                                                                                                    | 旅遊警示        |           |                                                                                                    |
| 可考量不符要件理由                                                                                                    | 審核          | 普通班       | 幼兒園:<br>國小:<br>■中:<br>●<br>高職:<br>●                                                                                                    |
| 斯存 顶道                                                                                                    | 新存 取消       | 可考量不符要件理由 |                                                                                                    |

- 請注意!五個學制的審核欄位皆需審核,審核完成後方可進行審核結果通知;如其中一欄未審核,則不會把審核情形通知機構。
- 審核過程中,如審核為「不符要件」或「可考量」,可於「審核理由」中註明清楚,以 利瞭解當初審核之情形。

審核結果通知(必要操作)

當您填寫完審核結果及審核理由,點選「暫存」按鈕後,將回到此畫面。請注意!一定 要點選「審核結果通知」按鈕,系統才會自動發信通知境外學校審核結果,並且將審核 結果公告於本專區。

|                                                      | - • |                | •                             |                                  |               |                                  |       |    |
|------------------------------------------------------|-----|----------------|-------------------------------|----------------------------------|---------------|----------------------------------|-------|----|
| 實習機構意願調查表                                            |     |                |                               |                                  |               |                                  |       |    |
| 是否                                                   | 審核  | :「未審核 <b>、</b> | ✔ ■年度:[                       | 112-113 🗸 機構名稱:                  |               | 查詢                               | 審核結果通 | 知  |
| 序號                                                   |     | 學年度            | 學制                            | 機構名稱                             | 旅遊警示          | 審核結果                             | 審核時間  | 功能 |
| 1                                                    |     | 112-113        | 國小<br>國中<br><u>高中</u><br>審核完: | <sup>雅加達臺灣學校</sup><br>畢之資料,勾邊    | <u></u><br>星後 | 幼兒園:<br>國小:<br>國中:<br>高中:<br>高職: | 審核中   | 修改 |
| 路到送留核九十之兵/1 与返夜<br>點選上方「審核結果通知」即可<br>完成審核程序。<br>2 國中 |     |                |                               | 幼兒園:<br>國小:<br>國中:<br>高中:<br>高職: | 審核中           | 修改                               |       |    |

#### 審核完成畫面

| 實習機構意願調查表 |    |                        |                          |                        |            |                                                 |                       |    |
|-----------|----|------------------------|--------------------------|------------------------|------------|-------------------------------------------------|-----------------------|----|
| 是否審<br>序號 | ■核 | :   <b>已審核、</b><br>學年度 | ✔ <sup>4</sup> 年度:<br>學制 | 112-113 V 機構名稱<br>機構名稱 | 爯:<br>旅遊警示 | ▲<br>審核結果                                       | <b>審核結果通知</b><br>審核時間 | 助能 |
| 1         |    | 112-113                | 國小<br>國中<br>高中           | 雅加達臺灣學校                |            | 幼兒園:適合<br>國小:可考量<br>國中:不符要件<br>高中:無班級<br>高職:無意願 | 2022/11/15            | 修改 |

▶ 「審核時間」欄位說明:

(一) 審核中:代表尚未審核,或已審核但尚未點選「審核結果通知」。

(二)出現日期:代表已審核完畢,同時於左方會出現審核結果,且系統已發信通知境外學校。